This document provides a step-by-step guide on how to request a drug screening for students using Exxat and Universal.

**1a.** If you are using the New Student Dashboard, in the compliance section, click on the View All hyperlink to view all the documents required of you.

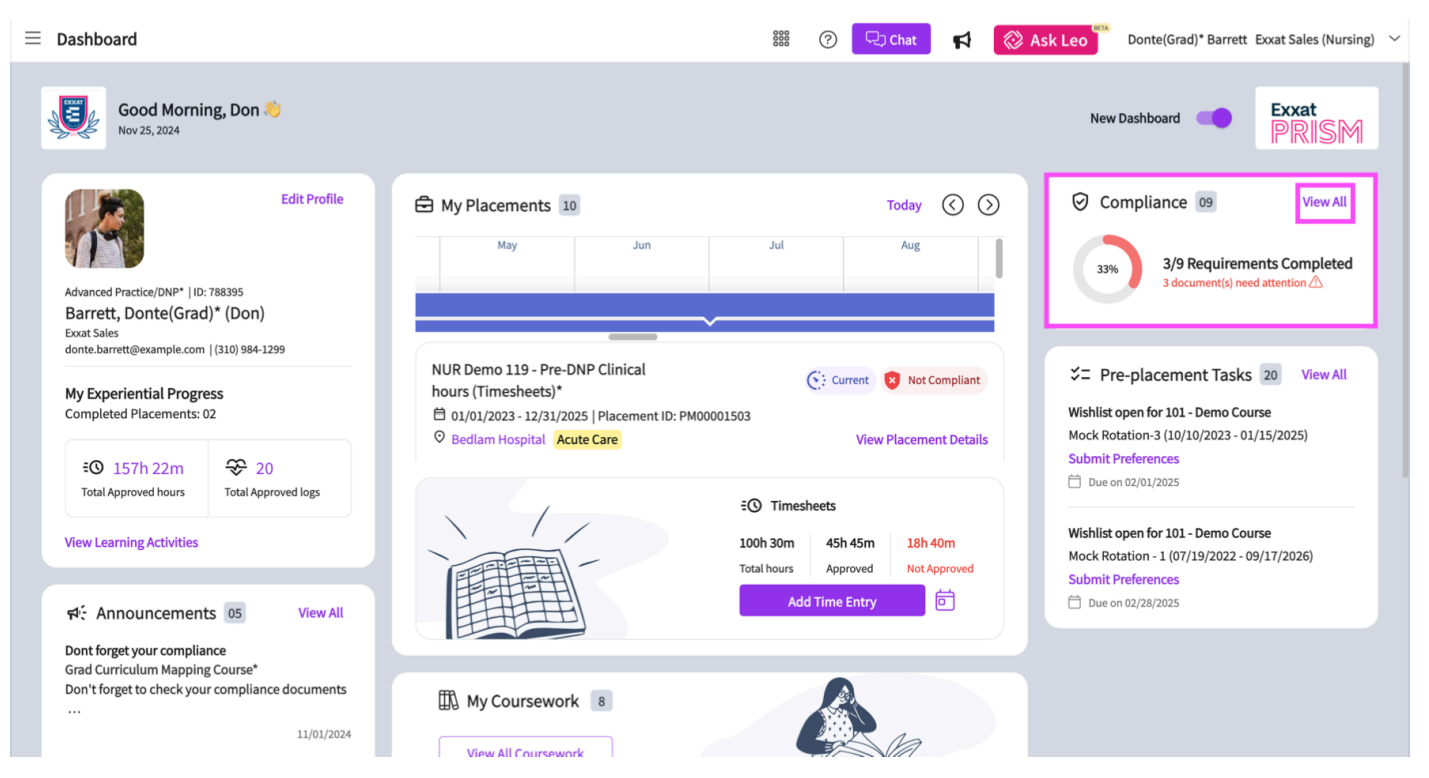

# OR

**1b**. If you are using the Old Student Dashboard, click on the compliance section from your dashboard.

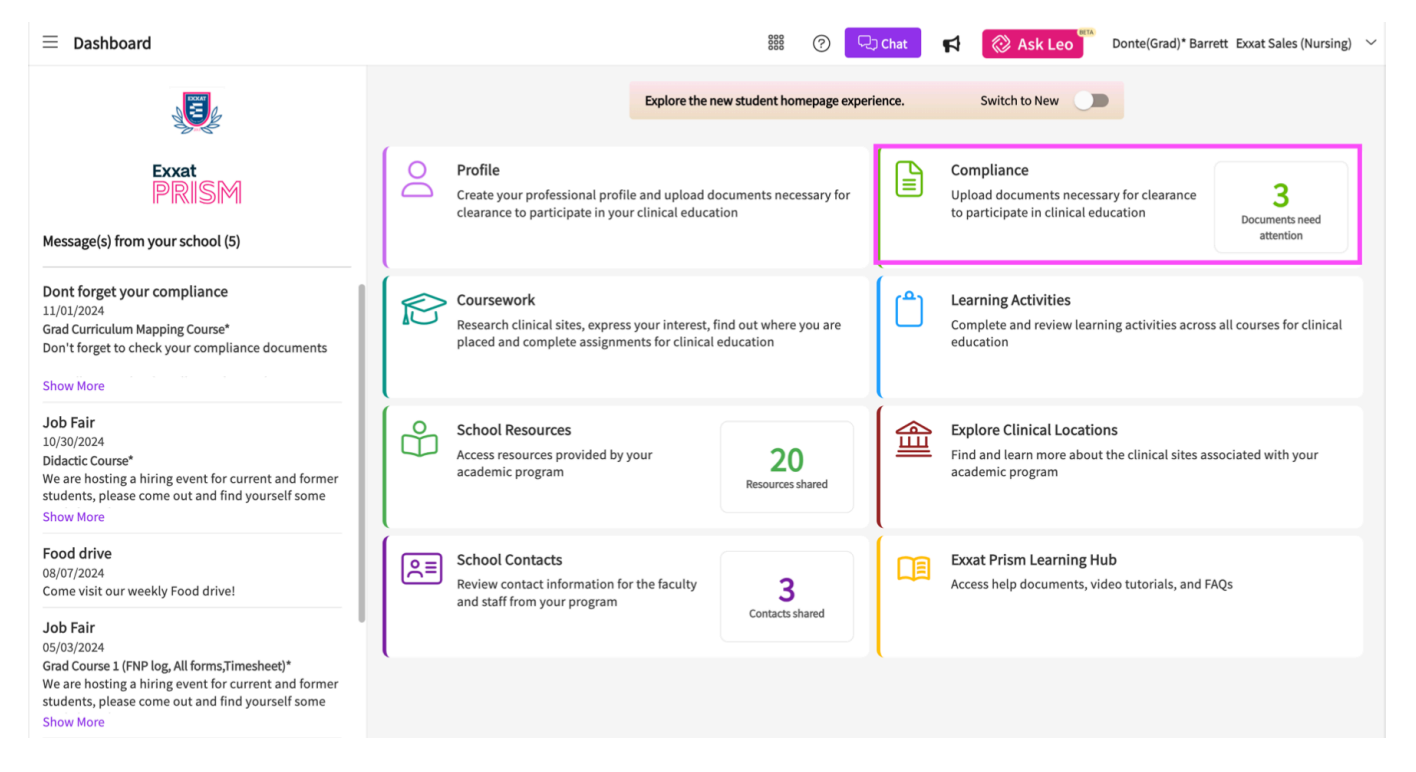

**1c.** You can also click on the upper left-hand hamburger icon and select the compliance section.

| ≡ Dashboard |                            |  |
|-------------|----------------------------|--|
|             | ×                          |  |
| ⊞           | Dashboard                  |  |
| 8           | Profile                    |  |
|             | Compliance                 |  |
| Ŕ           | Coursework                 |  |
| ٢           | Learning Activities        |  |
| ů           | School Resources           |  |
| 盦           | Explore Clinical Locations |  |
| €≣          | School Contacts            |  |
|             | Subscriptions              |  |

# 2. Select the Universal Drug Screening requirement from the list of document to Get Started.

| ≡ Compliance                                                                        |                                        |             |
|-------------------------------------------------------------------------------------|----------------------------------------|-------------|
| Documents   Approved     Documents   Pending Review     Documents   Needs Attention |                                        |             |
| Please select any specific document to see its details                              |                                        |             |
| MANDATORY REQUIREMENT (14) 个                                                        | CATEGORY                               | STATUS      |
| Universal - Standard Drug Screening Due on Jul 01,                                  | 2022 VERIFICATION / IDENTITY DOCUMENTS | Get Started |

## 3. Click the + icon next to the "Universal Details" in the center screen to begin the process

| < Compliance               |             |
|----------------------------|-------------|
| Universal - Drug Screening | Get Started |
| Universal Details          | +           |
| Drug Screening Details     | ]           |

4. On the right, a sidebar will open allowing you to select a package(s). Click on the "Radio button' and this will enable the "Request Screening" button for you to continue.

**NOTE:** PLEASE USE YOUR LEGAL NAME as written on a government document or it will delay the

# approval of your results

| × Drug Screening Universal                                                            |   | Request Screening |
|---------------------------------------------------------------------------------------|---|-------------------|
| Universal Details                                                                     | ^ |                   |
| First Name<br>John<br>Last Name<br>Worker<br>10 Panel + OPI-BUP-6AM-29986N (12 Panel) |   |                   |
|                                                                                       |   |                   |

5. After you submit the request, the **document status** will show "**In Progress**" and the Universal Status will be "Invitation Sent".

| × Universal - Drug Screening                          |                                      |                            |
|-------------------------------------------------------|--------------------------------------|----------------------------|
| Your academic program may share this document with cl | inical sites at which you are placed |                            |
| Universal - Drug Screening<br>Exxat's document stat   | us                                   |                            |
| Universal Details                                     |                                      |                            |
| First Name                                            | Last Name                            | Universal screening status |
| Select DrugScreen Package<br>10PANELURINE             | Universal Status<br>Invitation Sent  |                            |
| Request Date<br>July 01 2022                          |                                      |                            |
| Drug Screening Details                                |                                      |                            |

6. You will receive an email from Universal. Upon clicking on the link in the email, it will now direct you to Universal's website where you will complete and submit the application.

#### Important Information about your Drug Test Forms -- Please Read Interx

#### eform@universalbackground.com

Dear John Worker,

Thank you for placing an order with Universal Background Screening. As part of the screening process, you'll be asked to fill out personal information about yourself using Universal Background Screening's secure online server.

Before you initiate your screening, please be sure to have your social security number, birth date and current address including the city, state, and zip code.

PLEASE ONLY use your legal name as it is listed on your social security card.

To initiate the process, please click the link below to complete the required forms.

Click here to complete the Drug Test forms on Universal Background Screening's secure server

For your reference, here is your E-Forms invitation code: CF845CEF-0520-4063-B251-8CF33A72D3B3

For any questions about screenings that need to be ordered, please contact your program director or clinical coordinator.

Thank you,

The Exxat Team

#### Exxat Demo Account

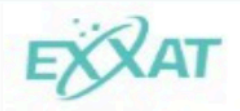

#### Welcome Students!

Your school has partnered with Excat for your required background checks. Screenings are conducted by Universal Background Screening, which maintains the highest level of security and confidentiality.

Before you initiate your screening, please be sure to have your social security number, birth date, and the city, state, and zip code of all your residences within the past seven years.

Once you have successfully completed the forms and paid the fee, you will receive an email notification letting you know your order has been processed.

Results of the screening will be emailed to you once they become available.

For any questions or concerns, please contact your school.

Thank you,

The Exxat Team

Your personal Invitation Code should be pre-populated in the field below.

If not, enter the Invitation Code shown in the email you received. We recommend you copy and paste the code exactly as it was provided.

E-Forms Invitation Code

0AD336D8-3CD1-41A4-8F3F-E1E3238B3499

By accepting these terms, you certify that you are able and willing to accept disclosures and/or documents electronically, as follows:

- · You are being provided with forms and documents in a digital format.
- · You have a right to receive any of these in paper format by contacting Exxat Demo Account.
- You can withdraw consent to electronic delivery by clicking the Cancel button at the bottom of this page.
- If you have any questions about the application process, please contact at Excat Demo Account.

Prior to acceptance of electronic delivery of disclosures and/or documents, you should verify that you have the required hardware and software to print or retain them, if you so desire.

I Accept - Continue

8 C

| Universal                  |    |                                                                                                    | Universal                  |   |                                                                                                    |
|----------------------------|----|----------------------------------------------------------------------------------------------------|----------------------------|---|----------------------------------------------------------------------------------------------------|
| Subject Information        | 0  | Your E-Forms Application was located                                                                                                 | Subject Information        | ٥ | Required fields for searching for nearby clinics are indicating by red asterisks or red borders. You must select a clinic in order to                                                                                                    |
| Clinical Information       | 0  |                                                                                                    | Clinical Information       | 0 | proceed.                                                                                                    |
| Payment Amount:<br>\$29.00 | •  | Required fields are indicated with a red asterisk or red border. All required fields must have an input in order to submit the form. | Payment Amount:<br>\$29.00 | = | Choose Clinic                                                                                                    |
|                            |    | Please complete the information in the fields below.<br>Subject Information                                                          |                            |   | Based on information you already provided, we've located a lew clinics near your home zip code. Select one of the options shown below, or you may enter a preferred zip code to search for additional locations. Find clinics within* 19 miles of zip code* 12245 Q search |
|                            |    | Please enter your legal name that shows up on your Social Security Card/Passport.                                                    |                            |   | Number of Clinics Found: 1                                                                                                    |
|                            |    | First Name <sup>®</sup> John                                                                                                    |                            |   | O Quest Diagnostics Ecatepec Coacalco 0 miles                                                                                                    |
|                            |    | Middle Name*                                                                                                    |                            |   | Quest Diagnostics Ecatepec Coacalco Hours of Operation:                                                                                                    |
|                            |    | Last Name* Worker                                                                                                    |                            |   | Av.Jose Lopez Bonaga S/n Esq. M-F 7:00 am-4:00 pm Sa 7:30 am-1:30 pm<br>Mexico, 12345                                                                                                    |
|                            |    | Generational Suffix                                                                                                    |                            |   | 555-55-5-1212<br>QuestPSC                                                                                                    |
|                            |    | Social Security #* 000-00-0000                                                                                                    |                            |   |                                                                                                    |
|                            |    | Confirm SSN* 000-00-0000                                                                                                    |                            |   | An annal association of an divided Pour Text Collection Poder for usur calculated affair will be availed to usu                                                                                                    |
|                            |    | Date of Birth <sup>®</sup> MANDAWAY                                                                                                  |                            |   | Arrennan consisting or an ognat brog rest conection of the for your selected clinic will be entailed to you.                                                                                                    |
| Univers                    | aľ |                                                                                                    |                            |   |                                                                                                    |

| ubject Information      | • | Required fields are indicated with | a red asterisk or red border. All required fields must have an input in order to submit the form.    |
|-------------------------|---|------------------------------------|----------------------------------------------------------------------------------------------------|
| linical Information     | 0 |                                    |                                                                                                    |
| ayment Amount:<br>29.00 | = | Application Paymer                 | nt                                                                                                   |
|                         |   | Card Type*                         | - Choose One -                                                                                       |
|                         |   | Card Number*                       |                                                                                                    |
|                         |   | Expiration Date*                   | - Exp Month - 🗸 🛛 - Exp Year - 🗸                                                                     |
|                         |   | Security Number                    | C/V/ Please enter the three or four digit security code located<br>on the front or back of your card |
|                         |   | Name on Card*                      | First Name Last Name                                                                                 |
|                         |   | Address*                           | Address                                                                                              |
|                         |   |                                    |                                                                                                    |
|                         |   |                                    | City State V Zip Code                                                                                |
|                         |   | Phone Number                       | City State V Zip Code                                                                                |

# NOTE: If the package is set up as School pay, the payment section will not be available.

7. Once you submit the application, you will see this confirmation on the screen. **Please print this page for your records since you will not receive any other confirmation email from Universal** 

## Thank you. Your forms have been received.

Thank you for initiating the screening process. Your order has been received and will be processed.

If you completed the drug test registration you will receive an email which will include a bar code and the information of the facility you selected to complete the drug test. Please print this page with the confirmation number for your records.

Once you have gone to the lab and submitted your sample, you should receive your results within 2 weeks. Your results will automatically be uploaded into Exxat.

For any questions about screenings that need to be ordered, please contact:

Sherrie Luetgers at luetgers@augsburg.edu

Thank you

The Exxat Team

The process is complete, you may close this web browser at any time.

Print a copy

### 8. Once the student selects a clinic and clicks next, the student receives an email from Universal

#### John Worker,

Thank you for completing your drug test registration for Demo, LLC. Please print this email or present it to the clinic on your mobile device when you arrive at the clinic.

If you have any questions or concerns about this process please contact the representative with whom you have been in contact with during the recruiting process.

Thank you in advance for your participation.

ARCpoint Labs of Scottsdale-ARCpoint L <u>15455 N Greenway Hayden Loop Ste C16, Scottsdale, AZ 85260</u> 480-939-4656

Clinic Hours/Details: M-F 8:30 am-5:00 pm|Sa 9:00 am-12:00 pm; Drug Screen: M-F 8:30 am-5:00 pm|Sa 9:00 am-12:00 pm

| RK                                                     |
|--------------------------------------------------------|
|                                                        |
| 1/2/                                                   |
| COTTSDALE<br>NDUSTRIAL<br>AIRPARK<br>data @2018 Google |
|                                                        |

Attention Clinic Staff: Please call Universal Background Screening at 1-877-561-5151 with any questions about this collection order!

9. This email will contain the clinic address, hours and a Bar code. The student needs to present this Bar Code at the clinic. (paper or mobile)

10. Once you apply, the **document status** will continue to show '**In progress**' but the Universal status will now show as "In process"

| V Universal- Drug Screening                                             |                                                           |
|-------------------------------------------------------------------------|-----------------------------------------------------------|
| Your academic program may share this document with clin                 | ical sites at which you are placed                        |
| Universal- Drug Screening                                               |                                                           |
| Universal Details                                                       | 15                                                        |
|                                                                         |                                                           |
| First Name                                                              | Last Name                                                 |
| First Name<br>Select DrugScreen Package                                 | Last Name<br>Universal Status                             |
| First Name<br>Select DrugScreen Package<br>10PANELURINE                 | Universal Status<br>In Process                            |
| First Name<br>Select DrugScreen Package<br>10PANELURINE<br>Request Date | Universal Status<br>In Process Universal screening status |

11. Once the results have been received and automatically uploaded in Exxat, the **document status** will show '**Pending Review**' and <u>Universal status</u> will be seen as "Complete"

| × Universal - Drug Screening                                           |                              |                |
|------------------------------------------------------------------------|------------------------------|----------------|
|                                                                        |                              |                |
| Your academic program may share this document with clinical sites at w | hich you are placed          |                |
| Universal - Drug Screening                                             |                              | Add New Record |
| Universal Details                                                      |                              |                |
| First Name                                                             | Last Name                    |                |
| Select DrugScreen Package<br>10PANELURINE                              | Universal Status<br>Complete |                |
| Request Date<br>January 31 2022                                        |                              |                |
| View Document.                                                         |                              |                |

12. Once your document has been reviewed, the **document status** will change to 'Approved' and **Universal status** will remain as ' **Complete**'. To request an additional screening, click "Add New Record" button and follow the same steps that you did to request your first screening.

|                                                             | 1 2 1 2                       | Ŭ              |
|-------------------------------------------------------------|-------------------------------|----------------|
| × Universal - Drug Screening                                |                               |                |
| Your academic program may share this document with clinical | sites at which you are placed |                |
|                                                             | and a second second second    |                |
| Universal - Drug Screening                                  |                               | Add New Record |
| Universal Details                                           |                               |                |
| First Name                                                  | Last Name                     |                |
| Select DrugScreen Package                                   | Universal Status              |                |
| 10PANELURINE                                                | Complete                      |                |
| Request Date<br>January 31 2022                             |                               |                |
| View Document                                               |                               |                |

Notes: Once you submit your application, you have to go to the lab to submit a sample. After you submit your sample, it will take up to 2 weeks for your results to be received and uploaded to Exxat.

# If it has been over 2 weeks please email ExxatCS@universalbackground.com

13. If the universal screening status of the background check is 'Invitation sent or Pending student information', you will be able to request Universal-Drug screening only after your background check

| × Universal - Standa                                       | rd Drug Screening                                                                                               |
|------------------------------------------------------------|----------------------------------------------------------------------------------------------------|
| Your academic program ma                                   | ay share this document with clinical sites at which you are placed                                              |
| You will be able to request                                | screening from Universal after your Background Check displays "In process" under universal status.              |
| Universal - Standard<br>Get Started<br>Due on Jul 01, 2022 | Drug Screening<br>+ icon will be visible once the Universal-background check screening status becomes 'In proce |
| Universal Details                                          |                                                                                                    |
| Drug Screening Details                                     |                                                                                                    |